# نيوكت SSL AnyConnect Management VPN ىلع FTD

# تايوتحملا

<u>ةمدقملا</u> <u>قيساسالا تابلطتملا</u> تابلطتملا <u>ةمدختسمِلا تانوكملا</u> <u>ةىساساً تامولعم</u> دوىقلا نىوكترا تانىوكتلا AnyConnect ةرادال VPN في عن فلم عاش ن 1. قوطخلا AnyConnect VPN في عت فلم ءاش نا 2. ةوطخلا AnyConnect VPN فيرعت فلمو AnyConnect Management VPN فيرعت فلم ليمحت .3 ةوطخلا FMC ىل <u>ةعومجم جەن ءاشنا .4 ةوطخلا</u> <u>دىدج AnyConnect نىوكت ءاش نا 5 ةوطخلا</u> <u>URL ناونع نئاك ءاش نا .6 ةوطخلا</u> URL ناونعل راعتسملا مسالا فيرعت .7 ةوطخلا <u>ةحصلا نم ققحتلا</u> اهحالصاو ءاطخألا فاشكتسا

## ةمدقملا

ديدهت دض عافد ىلع Cisco AnyConnect ةرادإ قفن نيوكت ةيفيك دنتسملا اذه فصي نم SirePOWER (FMC) قرادإ زكرم قطساوب هترادإ متت Cisco Firepower (FTD) نم قيامحلا ءاشنإل اهمادختسإ متي (SSL) ةنمآلا ليصوتلا ذخآم ةقبط لفسأ دوجوملا لاثملا يف ليمعو FTD نيب (VPN) قيرهاظلا قصاخلا ةكبشلا

نم ةينفلا ةدعاسملا زكرم سدنهم ،زيكزاف يتريف زيريب لايناد لبق نم ةمهاسملا تمت Cisco.

## ةيساسألا تابلطتملا

### تابلطتملا

:ةيلاتا عيضاوملاب ةفرعم كيدل نوكت نأب Cisco يصوت

- Cisco نم AnyConnect فيرعت فلم ررحم •
- لالخ نم SSL AnyConnect نيوكت
- ليمعلا ةداەش ةقداصم •

### ةمدختسملا تانوكملا

ةيلاتلا ةيداملا تانوكملاو جماربلا تارادصإ ىلإ دنتسملا اذه يف ةدراولا تامولعملا دنتست

- الدصإل Cisco FTD (Build 65) نم 6.7.0 رادصإل
- Cisco FMC، رادصإلا (6.7.0 رادص)
- تيبثت مت Cisco AnyConnect 4.9.01095 تيبثت مت Windows 10

ةصاخ ةيلمعم ةئيب يف ةدوجوملا ةزهجألاا نم دنتسملا اذه يف ةدراولا تامولعملا ءاشنإ مت. تناك اذإ .(يضارتفا) حوسمم نيوكتب دنتسملا اذه يف ةمدختسُملا ةزهجألاا عيمج تأدب رمأ يأل لمتحملا ريثأتلل كمهف نم دكأتف ،ليغشتلا ديق كتكبش.

# ةيساسأ تامولعم

حالصإ اذه .AnyConnect ةرادإ قافنأ نيوكت Cisco نم FTD لوكوتورب معدي ،6.7 رادصإلا نم نيسحتلا بلط حتف قباس <u>CSCvs78215</u>.

مرادإ" قزيم حيتت AnyConnect قدب نم قياهنلا قطقن ءاهتنا دعب اروف VPN قفن ءاشنإ "AnyConnect قرادإ" قزيم حيتت درجمب ،ايودي AnyConnect قيبطت ليغشتب نومدختسملا موقي نأل قجاح دجوت ال .هليغشت Management VPN قزيم فاشتكاب AnyConnect VPN ليكو قمدخ موقت ،مهماظن ليغشت قصاخلا مداخلا قمئاق يف ددحملا فيضملا لاخدا مادختساب AnyConnect لمع قسلج ديهمتو فيرعت فلمب

### دويقلا

- ةدمتعملا طقف يه ليمعلا ةداهش ةقداصم.
- المعل طقف "زاهجلا تاداهش نزخم" دامتعا متي Windows.
- أي الله المعامين ال المعادي (FDM) <u>CSCvx90058</u>.
- سكونيل ءالمع ىلع ةموعدم ريغ.

# نيوكتلا

### تانيوكتلا

### AnyConnect ةرادإل VPN فيرعت فلم ءاشنإ .1 ةوطخلا

فيرعت فلم ررحم حتفا AnyConnect Management VPN. فيرعت فلم ررحم حتفا ديەمت دعب VPN قفن ءاشنإل ةمدختسملا تادادعإلا عيمج ىلع ةرادإلا فيرعت فلم يوتحي .ةياەنلا ةطقن

لماكلاب لەؤملا لاجملا مسا ىلإ ريشي يذلا مداوخلا ةمئاق لاخدا ديدحت متي ،لاثملا اذه يف (FQDN) dperezve.jyoungta-labdomain.cisco.com ديدحت متيو لوقحلا ةئبعتب مق ، **ةفاضاٍ** رزلا ددحو **مداوخلا ةمئاق** ىلإ لقتنا مداوخ ةمئاق ةفاضإل تارييغتالا ظفحو ةبولطملا.

| - | AnyConnect | Profile | Editor | - VPN |
|---|------------|---------|--------|-------|
|---|------------|---------|--------|-------|

| VPN Server List Entry                                  |                                                                    |                   |                                    | ×        |  |  |  |
|--------------------------------------------------------|--------------------------------------------------------------------|-------------------|------------------------------------|----------|--|--|--|
| P Server Load Balancing Servers                        | SCEP Mobile Certificat                                             | te Pinning        |                                    | _        |  |  |  |
| gr B<br>gr C<br>gr C<br>gr C<br>gr C<br>Primary Server |                                                                    |                   | Connection Information             | ate Pi   |  |  |  |
| Display Name (required)                                | AnyConnect_Management                                              | nt_Tunnel         | Primary Protocol SSL $\sim$        |          |  |  |  |
| 명 M<br>로 FQDN or IP Address                            | User Group                                                         |                   | ASA gateway                        |          |  |  |  |
| dperezve.jyoungta-labdom                               | ain.cisc / AnyConnect_M                                            | Management_Tunnel | Auth Method During IKE Negotiation | n EAP-Ar |  |  |  |
| Group URL                                              |                                                                    |                   | IKE Identity (IOS gateway only)    |          |  |  |  |
| dperezve.jyoungta-labdom                               | dperezve.jyoungta-labdomain.cisco.com/AnyConnect_Management_Tunnel |                   |                                    |          |  |  |  |
|                                                        | Backup Servers                                                     |                   |                                    |          |  |  |  |
|                                                        | Host Address                                                       |                   | Add                                |          |  |  |  |
|                                                        |                                                                    |                   | Move Up                            |          |  |  |  |
|                                                        |                                                                    |                   | Maus Davis                         |          |  |  |  |
|                                                        |                                                                    |                   | Move Down                          |          |  |  |  |
|                                                        |                                                                    |                   | Delete                             |          |  |  |  |
|                                                        |                                                                    |                   |                                    |          |  |  |  |
|                                                        |                                                                    |                   |                                    |          |  |  |  |
|                                                        | ОК                                                                 | Cancel            |                                    |          |  |  |  |
|                                                        |                                                                    | 🗿 Help            |                                    |          |  |  |  |

تاليضفتلا ضعب ىلع VPN ةرادإ فيرعت فلم يوتحي نأ بجي ،مداوخلا ةمئاق بناج ىلإ ةيمازل|لا

- دري المtomaticCertSelection دري true. دري در الملائد
- ىلع AutoReconnect دلع true.
- ل ReconnectBehavior ل ReconnectAfterResume.
- يل عن عت بجي AutoUpdate دل salse.
- دني عت بجي BlockUntrustedServers دل العالي true.
- ل MachineStore ل CertificateStore نيوكت بجي
- دريعت بجي **CertificateStoreOverride** دلي true.
- دريع تا العالي عن تابعي EnableAutomaticServerSelection ايل false.
- يل EnableScripting دل salse.
- ىل RetainVPNOnLogoff ىل true.

تادادعإلا طبضب مقو **(1 ءزجلا) تاليضفتلا** ىلإ لقتنا ،AnyConnect فيرعت فلم ررحم يف يلي امك:

×

File Help

| VPN<br>- 22 Preferences (Part 1)<br>- 28 Preferences (Part 2)                                                                       | Preferences (Part 1)<br>Profile:nnect -FTD-Lab\.XML Profi                                                                                     | le∖AnyConnect_Management_Tunnel.xml |   |
|----------------------------------------------------------------------------------------------------|----------------------------------------------------------------------------------------------------|-------------------------------------|---|
| Backup Servers<br>Certificate Pinning<br>Certificate Matching<br>Certificate Enrollment<br>Ocertificate Enrollment<br>Mobile Policy | □ Use Start Before Logon<br>□ Show Pre-Connect Message<br>Certificate Store<br>Windows Machine ~<br>macOS All ~<br>Certificate Store Override | User Controllable                   | ^ |
|                                                                                                    | <ul> <li>☐ Auto Connect On Start</li> <li>✓ Minimize On Connect</li> </ul>                                                                    | User Controllable                   |   |
|                                                                                                    | Local Lan Access                                                                                                    | User Controllable                   |   |
|                                                                                                    | Auto Reconnect<br>Auto Reconnect                                                                                                    | User Controllable                   |   |
|                                                                                                    | ReconnectAfterResume V                                                                                                    | User Controllable                   |   |
|                                                                                                    | RSA Secure ID Integration<br>Automatic ~                                                                                                    | User Controllable                   |   |
|                                                                                                    | Windows Logon Enforcement<br>SingleLocalLogon ~                                                                                               |                                     |   |
|                                                                                                    | Windows VPN Establishment<br>AllowRemoteUsers                                                                                                 |                                     | ~ |
|                                                                                                    |                                                                                                    | Help                                |   |

**ةداەشلا ديدحت ليطعت** رايخ ديدحت ءاغلإب مقو **(2 ءزجلا) تاليضفتلا** ىلإ لقتنا مث .**يئاقلتل**ا

 $\Box$   $\times$ 

\_

File Help

| Backup Servers<br>Certificate Pinning<br>Certificate Matching<br>Certificate Enrollment | Disable Automatic Ce                                                             | ertificate Selection                       | User Controllabl              | e         | ^ |  |  |  |
|-----------------------------------------------------------------------------------------|----------------------------------------------------------------------------------|--------------------------------------------|-------------------------------|-----------|---|--|--|--|
|                                                                                         | Proxy Settings                                                                   | Native                                     | V User Controllabl            | e         |   |  |  |  |
| Mobile Policy                                                                           | Pu                                                                               | blic Proxv Server Address:                 |                               |           |   |  |  |  |
|                                                                                         | Note: Enter public Proxy Server address and Port here. Example:10.86.125.33:8080 |                                            |                               |           |   |  |  |  |
|                                                                                         | Enable Optimal Gate                                                              | way Selection                              | User Controllabl              | e         |   |  |  |  |
|                                                                                         | Suspension Time Th                                                               | nreshold (hours)                           | 4                             |           |   |  |  |  |
|                                                                                         | Performance Improv                                                               | vement Threshold (%)                       | 20                            |           |   |  |  |  |
|                                                                                         | Automatic VPN Policy<br>Trusted Network Po                                       | ,<br>licy                                  | Disconnect                    | $\sim$    |   |  |  |  |
|                                                                                         | Untrusted Network F                                                              | Policy                                     | Connect                       | $\sim$    |   |  |  |  |
|                                                                                         | Trusted DNS Domain                                                               | ns                                         |                               |           |   |  |  |  |
|                                                                                         | Trusted DNS Server<br>Note: adding                                               | s<br>all DNS servers in use is rec         | ommended with Trusted Network | Detection |   |  |  |  |
|                                                                                         | Trusted Servers @                                                                | https:// <server>[:<port>]</port></server> |                               |           |   |  |  |  |
|                                                                                         | https://                                                                         |                                            | Add                           |           |   |  |  |  |
|                                                                                         |                                                                                  |                                            | Delete                        |           |   |  |  |  |
|                                                                                         |                                                                                  |                                            |                               |           |   |  |  |  |
|                                                                                         |                                                                                  |                                            |                               |           |   |  |  |  |
|                                                                                         |                                                                                  |                                            |                               |           |   |  |  |  |

#### AnyConnect VPN فيرعت فلم ءاشنإ .2 ةوطخلا

فلم نيوكت مزلي ،ةرادإلل (VPN) ةيرهاظلا ةصاخلا ةكبشلا فيرعت فلم ىلإ ةفاضإلاب قلواحم يف AnyConnect VPN فيرعت فلم مادختسا متي .يداعلا AnyConnect VPN فيرعت نم FTD نم Management VPN فيرعت فلم ليزنت متي ،هذه لمعلا ةسلج ءانثا ،ىلوألا لاصتالا

، ةلاحلا هذه يف AnyConnect VPN فيرعت فلم ءاشنال AnyConnect فيرعت فلم ررحم مدختسأ. ءارجالا سفن عابتا نكمي ثيحب تادادعإلا سفن ىلع نيفلملا الك يوتحي.

# فيرعت فلم ليمحت .3 ةوطخلا AnyConnect Management VPN فيرعت فلم ليمحت .3 ةوطخلا AnyConnect VPN فيرعت فلم ليمحت .5

فلم تانئاكك FMC ىلإ مەليمحت يە ةيلاتلا ةوطخلا نوكت ،تافيصوتلا ءاشنإ درجمب AnyConnect.

ح تانئاك ىلإ لقتنا ، FMC ىلإ ديدجل AnyConnect Management VPN فيرعت فلم ليمحتل
 AnyConnect فلم قفاضإ رزلا ددح مث ،تايوتحمل لودج نم رايخ VPN رتخاو نئاكلا قرادإ

مث فلملا عونك AnyConnect Management VPN **فيرعت فلم** رتخاو ،فلملل مسا ريفوتب مق نﺉاكلا ظفحا.

 $\times$ 

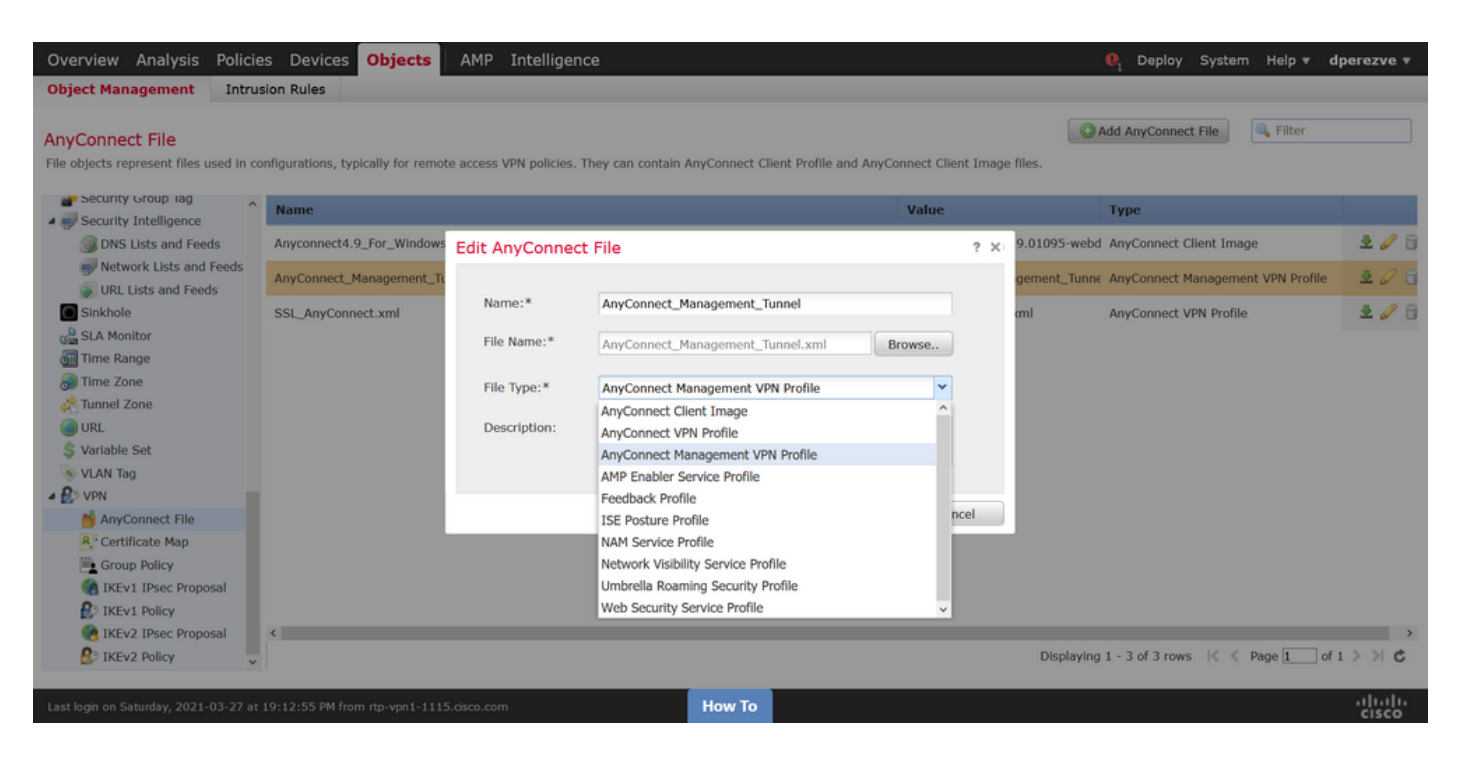

نئاكلا قرادا < تانئاك ىلا ىرخأ قرم لقتنا ،AnyConnect VPN فيرعت فلم ليمحت لجأ نم ،نآلا مار زرل ددح مث ،تايوتحملا لودج نم VPN رايخ رتخاو VPN في من الماي الموج في الم

فلملا عونك AnyConnect VPN **فيرعت فلم** رتخأ ةرملا هذه نكلو فلملل مسا ريفوتب مق ديدجلا نئاكلا ظفحاو.

| Overview Analysis Policie                                  | es Devices Objects                 | AMP Intelliger         | nce                                               |                    |         | . Deploy System Help ▼ dp                      | erezve 🔻        |
|------------------------------------------------------------|------------------------------------|------------------------|---------------------------------------------------|--------------------|---------|------------------------------------------------|-----------------|
| Object Management Intru                                    | sion Rules                         |                        |                                                   |                    |         |                                                |                 |
| AnyConnect File<br>File objects represent files used in co | onfigurations, typically for remot | e access VPN policies. | They can contain AnyConnect Client Profile an     | d AnyConnect Clien | t Image | Add AnyConnect File                            |                 |
| Security Group lag                                         | Name                               |                        |                                                   | Value              |         | Туре                                           |                 |
| DNS Lists and Feeds                                        | Anyconnect4.9_For_Windows          | Edit AnyConnec         | t File                                            |                    | ? ×     | 9.01095-webd AnyConnect Client Image           | 205             |
| URL Lists and Feeds                                        | AnyConnect_Management_Tu           |                        |                                                   |                    |         | gement_Tunne AnyConnect Management VPN Profile | 2 🖉 🖯           |
| Sinkhole                                                   | SSL_AnyConnect.xml                 | Name:*                 | SSL_AnyConnect.xml                                |                    |         | cml AnyConnect VPN Profile                     | 206             |
| 🖼 SLA Monitor<br>🗑 Time Range                              |                                    | File Name:*            | SSL_AnyConnect.xml                                | Browse             |         |                                                |                 |
| Time Zone                                                  |                                    | File Type:*            | AnyConnect VPN Profile                            | <b>`</b>           |         |                                                |                 |
| () URL                                                     |                                    | Description:           | AnyConnect Client Image<br>AnyConnect VPN Profile |                    |         |                                                |                 |
| S Variable Set                                             |                                    |                        | AnyConnect Management VPN Profile                 |                    |         |                                                |                 |
| A B VPN                                                    |                                    |                        | Feedback Profile                                  |                    |         |                                                |                 |
| AnyConnect File                                            |                                    |                        | ISE Posture Profile                               |                    |         |                                                |                 |
| R: Certificate Map                                         |                                    |                        | NAM Service Profile                               | - E                |         |                                                |                 |
| Group Policy                                               |                                    |                        | Network Visibility Service Profile                |                    |         |                                                |                 |
| IKEv1 IPsec Proposal                                       |                                    |                        | Umbrella Roaming Security Profile                 |                    |         |                                                |                 |
| E IKEv1 Policy                                             |                                    |                        | Web Security Service Profile                      | ~                  |         |                                                |                 |
| IKEv2 IPsec Proposal                                       | <                                  |                        |                                                   |                    |         |                                                | >               |
| 😢 IKEv2 Policy 🗸 🗸                                         |                                    |                        |                                                   |                    |         | Displaying 1 - 3 of 3 rows 🛛 🐇 Page 1 of 1     | >>> C           |
| Last login on Saturday, 2021-03-27 at                      | 19:12:55 PM from rtp-vpn1-1115     | i.cisco.com            | How To                                            |                    |         |                                                | uluilu<br>cisco |

فيرعت فلمك اهيلع ةمالع عضوو تانئاكلا ةمئاق ىلإ فيرعتلا تافلم ةفاضإ بجي AnyConnect Management VPN فيصوتو ديلاوتلا ىلع

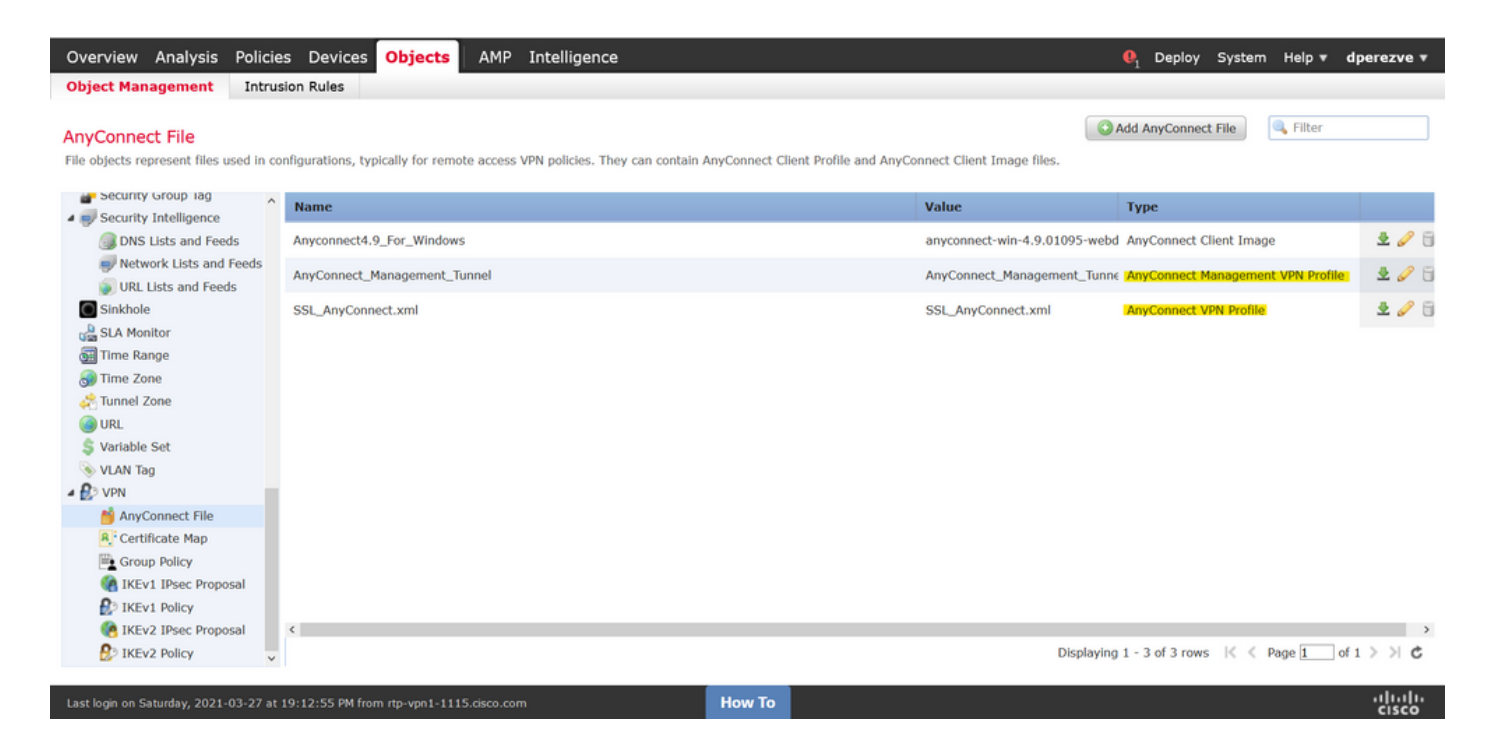

#### ةعومجم جەن ءاشنإ .4 ةوطخلا

لودج نم VPN رايخ رتخاو **نئاكلا ةرادا < تانئاك** ىلا لقتنا ديدج ةعومجم جەن ءاشنال VPN رايخ رتخاو **نئاكلا ةرادا < تانئاك** على درجو **ةعومجملا جەن ةفاضا** رزلا ىلع درجو **ةعومجملا جەن** درج مث ،تايوتحمل

حتفاو ،AnyConnect عمجت ددحو ،مسا نييعتب مق ، **قعومجم جەن ةفاضإ** ةذفان حتف درجمب فيرعت فلم لثمي يذلا نئاكلا ددحو **فيرعتلا فلم** ىلإ لقتنا . AnyConnect VPN ل**يمعلا فيرعت فلم** ةلدسنملا ةمئاقلا يف يداعلا

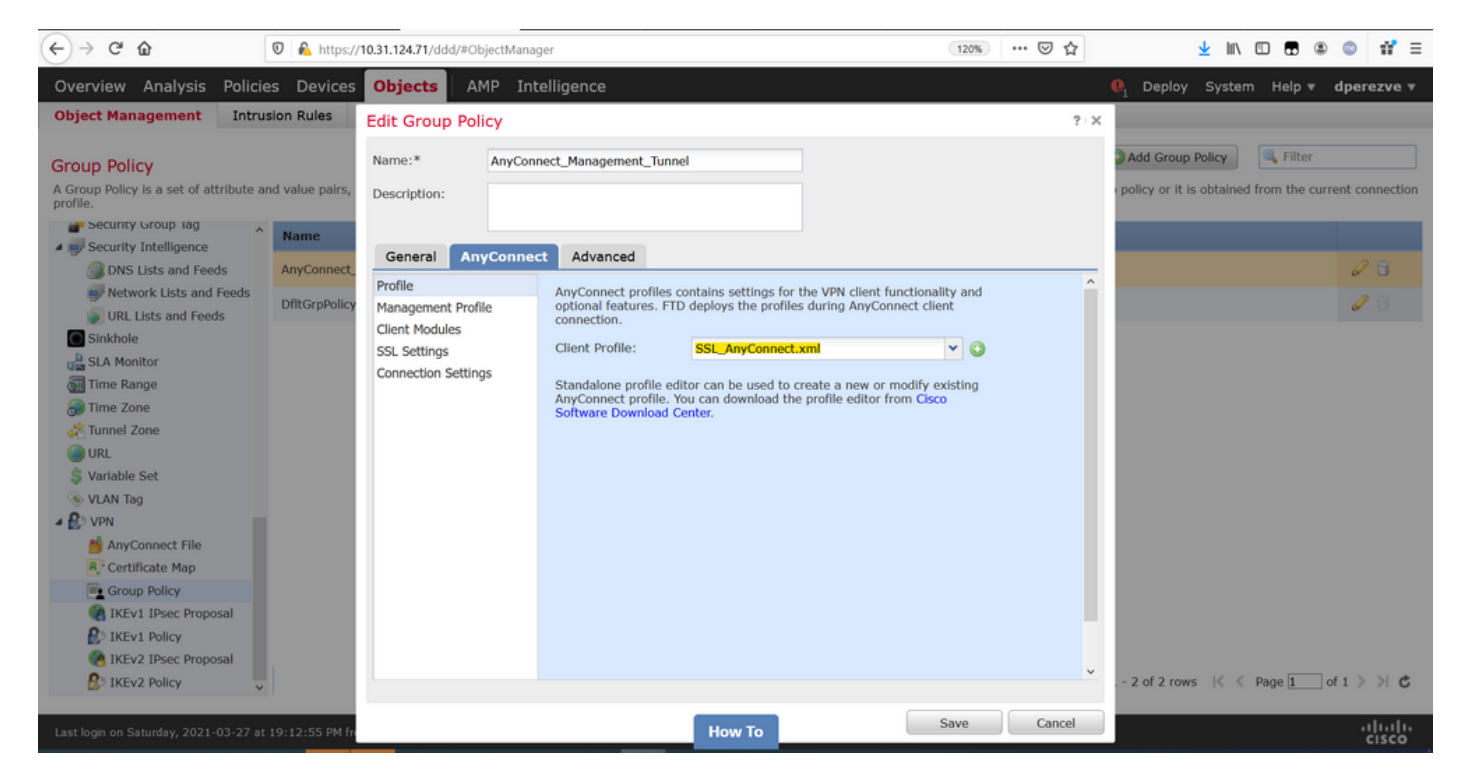

فيرعت فلم ىلع يوتحي يذلا نئاكلا ددحو **ةرادالا فيرعت فلم** بيوبت ةمالع ىلإ لقتنا مث VPN ق**رادالا فيرعت فلمل** ةلدسنملا ةمئاقلا يف ةرادالاب صاخلا.

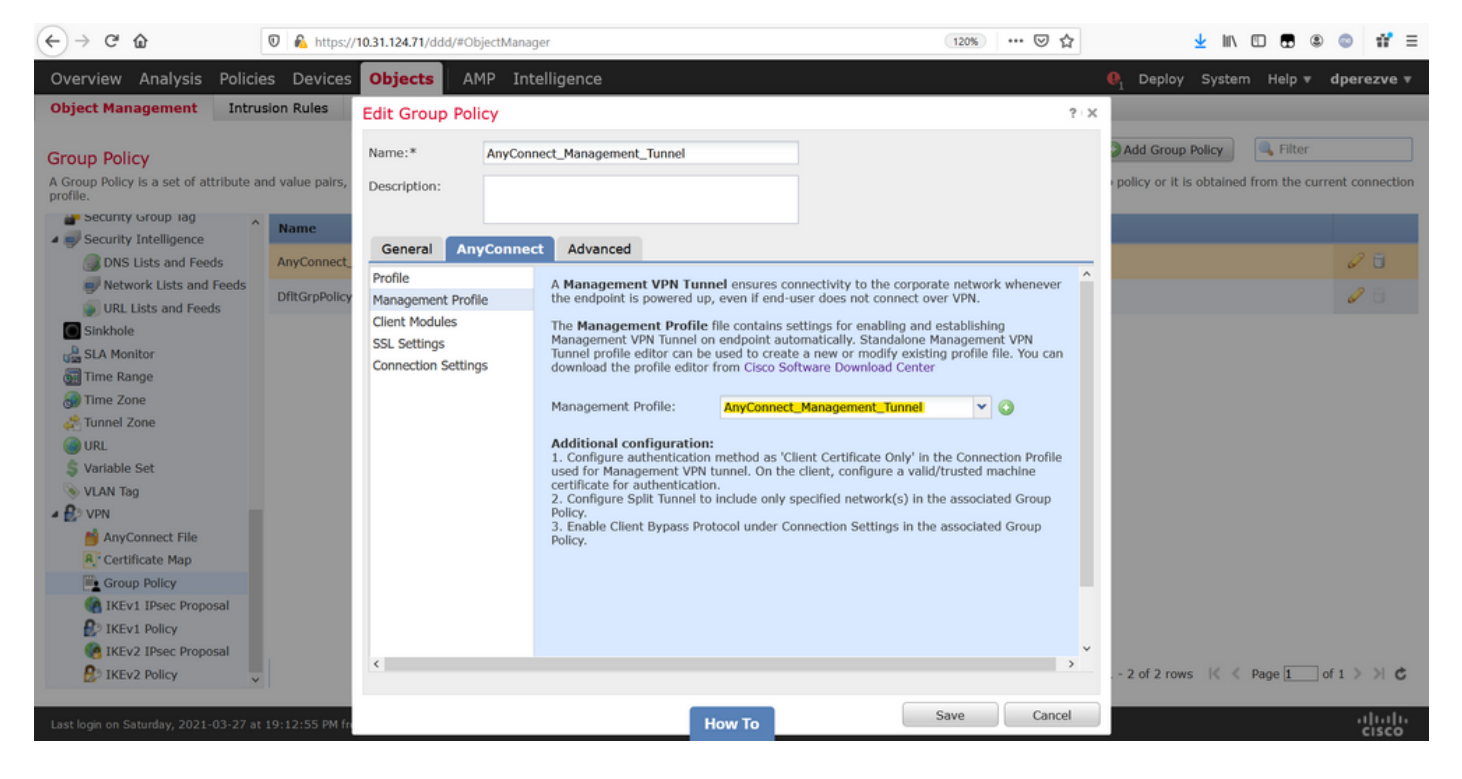

ةدوجوملا ةعومجملا جەن ىلإ دىدج نئاك ةفاضإل تارىيغتلا ظفحب مق.

| Overview Analysis Policie                           | s Devices Objects AMP Intelligence                                                                                                    | \rm \rm 01 Deploy Syste      | m Help 🔻      | dperezve 🔻       |
|-----------------------------------------------------|----------------------------------------------------------------------------------------------------|------------------------------|---------------|------------------|
| Object Management Intrus                            | ion Rules                                                                                                    |                              |               |                  |
| Group Policy                                        |                                                                                                    | Add Group Policy             | 🔍 Filter      |                  |
| A Group Policy is a set of attribute an<br>profile. | d value pairs, stored in a group policy object, that define the remote access VPN experience. The RADIUS authorization server assigns the g | roup policy or it is obtaine | d from the cu | rrent connection |
| Security Group lag                                  | Name                                                                                                    |                              |               |                  |
| Security Intelligence                               | num.                                                                                                    |                              |               |                  |
| DNS Lists and Feeds                                 | AnyConnect_Management_Tunnel                                                                                                    |                              |               | 6                |
| Network Lists and Feeds                             | DfltGrpPolicy                                                                                                    |                              |               | 1                |
| URL Lists and Feeds                                 |                                                                                                    |                              |               |                  |
| Sinkhole                                            |                                                                                                    |                              |               |                  |
| SLA Monitor                                         |                                                                                                    |                              |               |                  |
| Time Range                                          |                                                                                                    |                              |               |                  |
| Time Zone                                           |                                                                                                    |                              |               |                  |
| Tunnel Zone                                         |                                                                                                    |                              |               |                  |
| Wadahia Cat                                         |                                                                                                    |                              |               |                  |
| S Variable Set                                      |                                                                                                    |                              |               |                  |
|                                                     |                                                                                                    |                              |               |                  |
| AnuConnect Elle                                     |                                                                                                    |                              |               |                  |
| 8 Cortificate Man                                   |                                                                                                    |                              |               |                  |
| Group Policy                                        |                                                                                                    |                              |               |                  |
| M IKEV1 IPsec Proposal                              |                                                                                                    |                              |               |                  |
| REV1 Policy                                         |                                                                                                    |                              |               |                  |
| IKEv2 IPsec Proposal                                |                                                                                                    |                              |               |                  |
| P IKEv2 Policy                                      | Displavi                                                                                                    | ing 1 - 2 of 2 rows 🔣 🤇      | Page 1        | of 1 > >  C      |
| 2                                                   |                                                                                                    | -                            |               |                  |
| Last login on Saturday, 2021-03-27 at               | .9:12:55 PM from rtp-vpn1-1115.cisco.com How To                                                                                             |                              |               | ،۱۱،۱۱،<br>cisco |

ديدج AnyConnect نيوكت ءاشنإ .5 ةوطخلا

نيوكت نوكتي SSL AnyConnect نيوكت نوكتي AnyConnect نيوكت نوكتي جەن جلاعم حتف ىلإ اذه يدؤي نأ بجي .**ةفاضإ** رزلا ددحو **دعب نع لوصولا < VPN < ةزەجألا** ىلإ VPN دعب نع لوصول .

فيرعت فلمل مسا فيرعتب مقو ،دوجوملا FTD زامج ددح **جەنلا نييعت** بيوبتلا ةمالع يف رايتخالا ةناخ ددجو لاصتالا

| Overview         Analysis         Policies         Device           Dashboards •         Reporting         Summary •          | es Objects AMP Intelli                                                                                                    | igence     |                                                       |                                                                                                    | $m{0}_1$ Deploy System                                                                                                    | ım Help ▼ | dperezve 🔻 |
|----------------------------------------------------------------------------------------------------|----------------------------------------------------------------------------------------------------|------------|-------------------------------------------------------|----------------------------------------------------------------------------------------------------|----------------------------------------------------------------------------------------------------|-----------|------------|
| Remote Access VPN Policy Wiz                                                                                                  | zard                                                                                                    |            |                                                       |                                                                                                    |                                                                                                    |           |            |
| 1 Policy Assignment 2 Conne                                                                                                   | ection Profile > 🌖 AnyC                                                                                                    | onnect > ④ | Access & Certificate > (                              | 5 Summary                                                                                                    |                                                                                                    |           |            |
| Targeted Devic<br>This wizard will gui<br>a new user-defined<br>Name:*<br>Description:<br>VPN Protocols:<br>Targeted Devices: | es and Protocols<br>de you through the required minima<br>connection profile.<br>AnyConnect_Management_Tunnel<br>SSL IPsec-IKEv2<br>Available Devices<br>Search<br>Rdv-dperove<br>ftdv-fejimene | Add        | the Remote Access VPN policy with<br>Selected Devices | Before You Start Before You Start Before you start, ensu configuration elements complete Remote Access Authentication Server Configure Realm or RAD or SSQ to authenticate V AnyConnect Client Pace Make sure you have An for VPN Client downloa the relevant Clisco creder it during the wizard. Device Interface Interfaces should be aire targeted <u>devices</u> so that as a security zone or it enable VPN access. | re the following<br>o be in place to<br>VPN Policy.<br>US Server Group<br>PN clients.<br>kage<br>Connect package<br>ded or you have<br>titals to download<br>ady configured on<br>they can be used<br>uterface group to |           |            |
|                                                                                                    |                                                                                                    |            |                                                       |                                                                                                    | Back                                                                                                    | Next      | Cancel     |
| Last login on Thursday, 2021-03-25 at 17:01:05 PM                                                                             | from rtp-vpn6-107.cisco.com                                                                                                    |            | How To                                                |                                                                                                    |                                                                                                    |           | ahaha      |

#### ةقداصملا يه هذه .ةقداصم ةقيرطك **طقف ليمعلا ةداهش** ددح **ليصوتلا فيصوت** يف ةزيملل ةموعدملا ةديحولا.

| Overview Analysis Policies Devices Objects AMP Ir                                                                                                    | telligence                                                                                                    | ● <sub>1</sub> Deploy | y System Help | ▼ dperezve ▼ |
|----------------------------------------------------------------------------------------------------|----------------------------------------------------------------------------------------------------|-----------------------|---------------|--------------|
| Device Management NAT VPN > Remote Access QoS F                                                                                                    | atform Settings FlexConfig Certificates                                                                                                    |                       |               |              |
| Remote Access VPN Policy Wizard                                                                                                    |                                                                                                    |                       |               |              |
| 1 Policy Assignment 2 Connection Profile 3 A                                                                                                    | yConnect > ④ Access & Certificate > ⑤ Summary                                                                                                    |                       |               |              |
| Connection Profile:<br>Connection Profiles specify the tunn<br>accomplished and how addresses an<br>Connection Profile Name:*<br>Authentication, Authorization &<br>Specify the method of authenticatio<br>Authentication Method:<br>Username From Certificate: | A group policies for a VPN connection. These policies pertain to creating the tunnel itself, how assigned. They also include user attributes, which are defined in group policies.          AnyConnect_Management_Profile         This name is configured as a connection alias, it can be used to connect to the VPN gateway accounting (AAA):         (AAA, certificates or both), and the AAA servers that will be used for VPN connections.         Client Certificate Only         AAA Only         SAML                                                                                                    | AAA is                |               | Ŷ            |
| Secondary Field:<br>Authorization Server:<br>Accounting Server:                                                                                                    | Client Certificate Only<br>Client Certificate & AAA<br>Client Certificate & AAA |                       |               |              |
| Client Address Assignment:<br>Client IP address can be assigned fr<br>assignment is tried in the order of A                                                                                                    | m AAA server, DHCP server and IP address pools. When multiple options are selected, IP add<br>A server, DHCP server and IP address pool.                                                                                                    | ress                  |               |              |
| Use AAA Server (Realm o                                                                                                    | RADIUS only) 🕕                                                                                                    |                       |               | ,            |
|                                                                                                    |                                                                                                    | Back                  | Next          | Cancel       |
| Last login on Saturday, 2021-03-27 at 19:12:55 PM from rtp-vpn1-1115.cisco.com                                                                                                    | How To                                                                                                    |                       |               |              |

**جەن** ةلدسنملا ةمئاقلا يف 3 ةوطخلا يف ەؤاشنإ مت يذلا "ةعومجملا جەن" نئاك ددح مث **قعومجملا**.

| Overview Analysis Policies Devices Objects AMP In                                                           | elligence                                                                                                    | 01 Deploy | y System | Help 🔻 | dperezve 🔻 |
|----------------------------------------------------------------------------------------------------|----------------------------------------------------------------------------------------------------|-----------|----------|--------|------------|
| Device Management NAT VPN > Remote Access QoS P                                                             | atform Settings FlexConfig Certificates                                                                                                    |           |          |        |            |
| Remote Access VPN Policy Wizard                                                                             |                                                                                                    |           |          |        |            |
| 1 Policy Assignment 2 Connection Profile 3 Ar                                                               | yConnect $ ightarrow$ 4 Access & Certificate $ ightarrow$ 5 Summary                                                                        |           |          |        |            |
| Authorization Server:                                                                                       | (Realm or RADIUS)                                                                                                    |           |          |        | ~          |
| Accounting Server:                                                                                          | V (RADIUS)                                                                                                    |           |          |        |            |
| Client Address Assignment:<br>Client IP address can be assigned fr<br>assignment is tried in the order of A | m AAA server, DHCP server and IP address pools. When multiple options are selected, IP addre<br>A server, DHCP server and IP address pool. | is        |          |        |            |
| Use AAA Server (Realm or<br>Use DHCP Servers<br>Use IP Address Pools                                        | RADIUS only) 🚺                                                                                                    |           |          |        |            |
| IPv4 Address Pools:                                                                                         | AnyConnect-Pool                                                                                                    |           |          |        |            |
| IPv6 Address Pools:                                                                                         | 0                                                                                                    |           |          |        |            |
| Group Policy:                                                                                               |                                                                                                    |           |          |        |            |
| A group policy is a collection of user<br>or create a Group Policy object.                                  | oriented session attributes which are assigned to client when a VPN connection is established. S                                           | elect     |          |        |            |
| Group Policy:*                                                                                              | AnyConnect_Management_Tunnel 🔽 🔇                                                                                                    |           |          |        |            |
|                                                                                                    | AnyConnect_Management_Tunnel ^                                                                                                    |           |          |        |            |
|                                                                                                    | DfltGrpPolicy v                                                                                                    |           |          |        |            |
|                                                                                                    |                                                                                                    |           |          |        |            |
|                                                                                                    |                                                                                                    |           |          |        |            |
|                                                                                                    |                                                                                                    |           |          |        | ~          |
|                                                                                                    |                                                                                                    | Back      | Nex      | dt 🛛   | Cancel     |
| Last login on Saturday, 2021-03-27 at 19:12:55 PM from rtp-vpn1-1115.cisco.com                              | How To                                                                                                    |           |          |        | սիսիս      |

بيوبتال اقمالع ىلع AnyConnect ليغشتال ماظنال اقبط AnyConnect فلم نئاك ددح (OS) ليغشتال ماظنال اقبط الع علي (OS). قياهنال قطقن يلع دوجومال

| Overview Analysis Policies               | De                          | vices Objects                                                                                 | AMP                                             | Intelligence                                                                     | ElexConfig                                             | Cortificator                          |                             |            |          |    | ₽ <sub>1</sub> Deploy | System | Help 🔻 | dperezve 🔻 |
|------------------------------------------|-----------------------------|-----------------------------------------------------------------------------------------------|-------------------------------------------------|----------------------------------------------------------------------------------|--------------------------------------------------------|---------------------------------------|-----------------------------|------------|----------|----|-----------------------|--------|--------|------------|
| Remote Access VPN Pol                    | icy \                       | Wizard                                                                                        | Q03                                             | Platorin Settings                                                                | Flexconing                                             | Certificates                          |                             |            |          |    |                       |        |        |            |
| 1 Policy Assignment 2                    | 2) Co                       | onnection Profile                                                                             | 3                                               | AnyConnect                                                                       | 4 Access 8                                             | & Certificate                         | > 5 5                       | Summary    |          |    |                       |        |        |            |
|                                          | Any<br>The<br>initia<br>Dow | Connect Client In<br>VPN gateway can auto<br>ted. Minimize connecti<br>nload AnyConnect Clier | mage<br>omatically<br>ion setup t<br>nt package | download the latest A<br>ime by choosing the ap<br>is from <b>Cisco Software</b> | nyConnect packa<br>propriate OS for<br>Download Center | ge to the client<br>the selected pack | AAA<br>device when<br>(age. | the VPN co | nnection | is |                       |        |        | ^          |
|                                          |                             | ApyConnect File Of                                                                            | hiect Nam                                       | AnyConnect                                                                       | Client Package I                                       | lame                                  | Show Re-ord                 | er buttons | 6        | >  |                       |        |        |            |
|                                          |                             | Anyconnect4.9_For_V                                                                           | Windows                                         | anyconnect-wi                                                                    | n-4.9.01095-web                                        | deploy-k9.pkg                         | Windows                     | , system   | ~        |    |                       |        |        |            |
|                                          |                             |                                                                                               |                                                 |                                                                                  |                                                        |                                       |                             |            |          |    |                       |        |        |            |
|                                          |                             |                                                                                               |                                                 |                                                                                  |                                                        |                                       |                             |            |          | (  | Back                  | Nex    | t      | Cancel     |
| Last login on Saturday, 2021-03-27 at 19 | 9:12:5                      | 5 PM from rtp-vpn1-111                                                                        | 5.cisco.com                                     | ı                                                                                | How                                                    | То                                    |                             |            |          |    |                       |        |        |            |

اهتيوه نم ققحتلل FTD لبق نم اهمادختسإ بجي يتلا ةداهشلا ددح Access & Certificate يف اليمع يل Windows.

دنع AnyConnect قيبطت عم لعافتلا مدع نيمدختسملا ىلع بجي ەنأل ارظن :**قظحالم** الأ بجيو لماكلاب اەب قوثوم ةداەشلا نوكت نأ مزلي ،Management VPN ةزيم مادختسإ ريذحت ةلاسر يأ عبطت.

حك نم ققحتلا عاطخاً عنمل :**قظحالم** (CN) عئاشلا مسالا لقح قباطي نأ بجي ،قداهشلا قحص نم ققحتلا عاطخاً عنمل : تافيصوتل مداخلا ةمئاق يف ددحملا FQDN قداهشلا عوضوم مسا يف جردملا XML (2 قوطخلاو 1 قوطخلا).

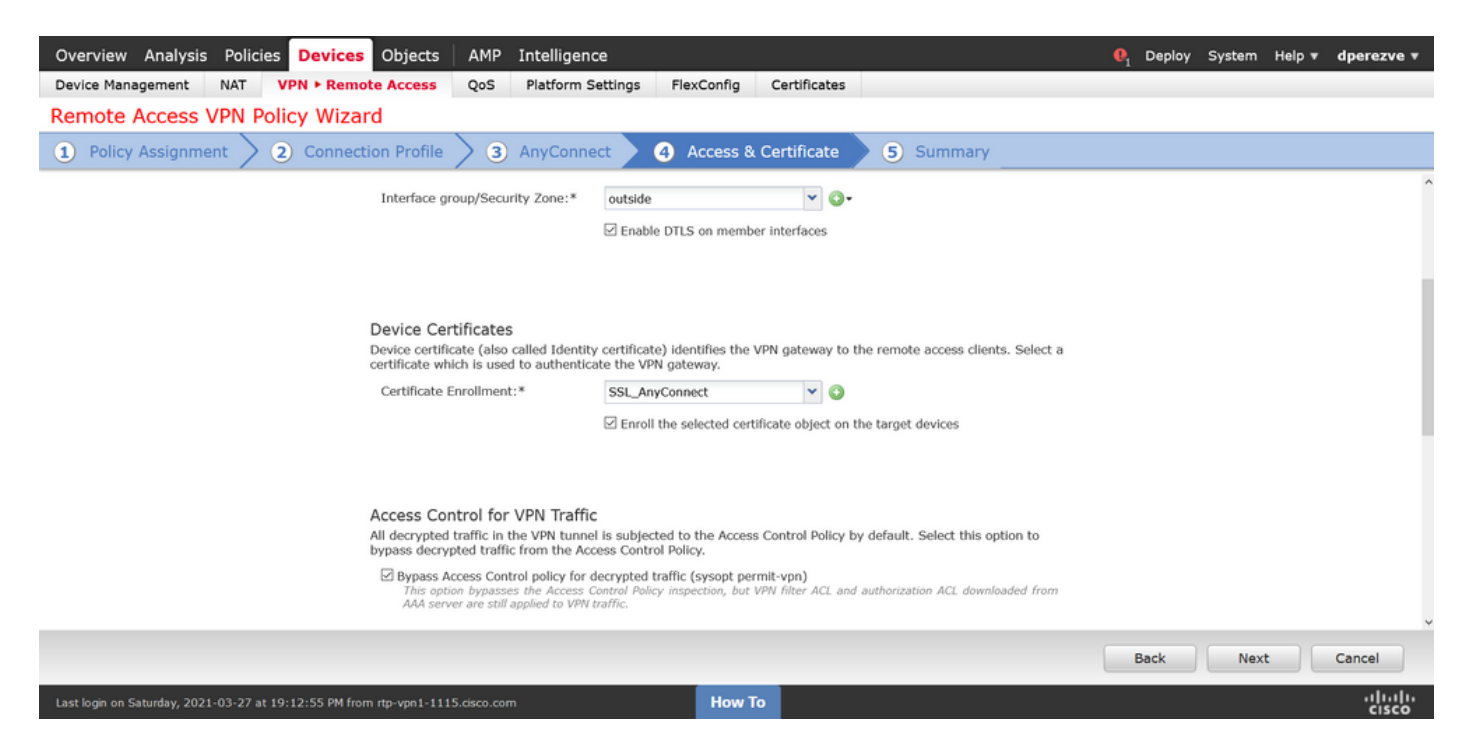

### .ديدجلا AnyConnect نيوكت ةفاضإل **صخلم** بيوبتلا ةمالع يف **ءاهنإ** رزلا ددح ،اريخأ

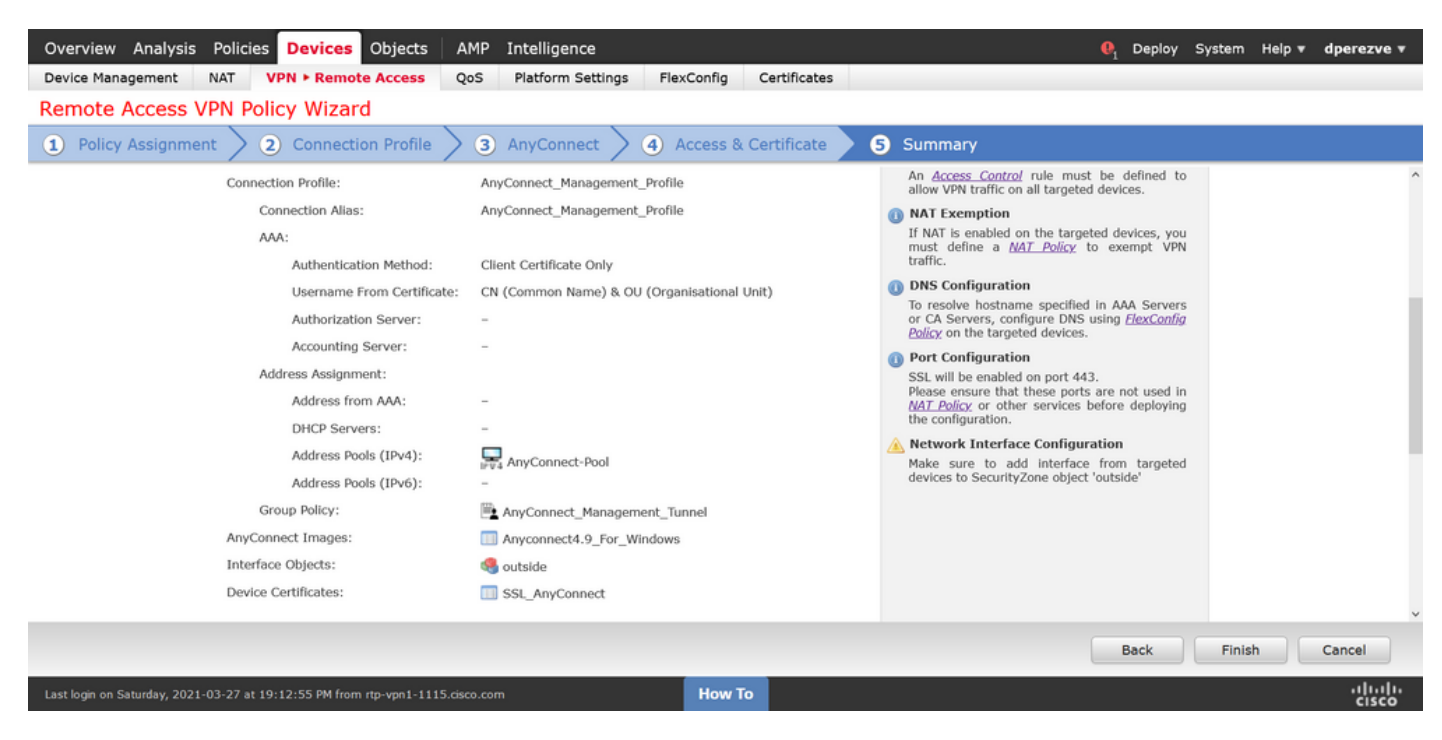

### URL ناونع نﺉاك ءاشنٳ .6 ةوطخلا

نئاك ةفاضا ددح مث .تايوتحملا لودج نم URL ناونع ددحو نئاكلا قرادا < تانئاك كل لقتنا ناونع قفاضا قلدسنملا قمئاقلا يف

اهسفن نيمدختسملا ةعومجم/FQDN مادختساب URL ناونع ددحو نځاكلل مسا ريفوتب مق نأ بجي ،لاثملا اذه يف .(2 ةوطخلا) ةرادإلاب صاخلا VPN فيرعت فلم مداخ ةمځاق يف ةددحملا وه URL ناونع نوكي dperezve.jyoungta-labdomain.cisco.com/AnyConnect\_Management\_Tunnel.

| Overview Analysis Policie                 | es Devices Objects                | AMP Intelligence         |                                        |                                 |                                    | /stem Help <del>v</del>                                                                                                    | dperezve 🔻     |
|-------------------------------------------|-----------------------------------|--------------------------|----------------------------------------|---------------------------------|------------------------------------|----------------------------------------------------------------------------------------------------|----------------|
| Object Management Intru                   | sion Rules                        |                          |                                        |                                 |                                    |                                                                                                    |                |
| URL                                       |                                   |                          |                                        |                                 | Add URL                            | Filter     Show Unit                                                                                                    | used Objects   |
| UKL object represents a single UKL o      | or IP address. You can use URL of | jects and groups in vari | ous places, including access control p | olicies and event searches. For | example, you could write an access | control rule that blo                                                                                                    | cks a specific |
| Security Group Tag                        | Name                              |                          |                                        | Valu                            | ie                                 | Override                                                                                                    |                |
| <ul> <li>Security Intelligence</li> </ul> |                                   |                          |                                        |                                 |                                    |                                                                                                    |                |
| DNS Lists and Feeds                       |                                   | _                        | No reco                                | rds to display                  |                                    |                                                                                                    |                |
| Network Lists and Feeds                   |                                   | New URL Object           | ts                                     | ? ×                             |                                    |                                                                                                    |                |
| URL Lists and Feeds                       |                                   | Name                     | Management Tunnel                      |                                 |                                    |                                                                                                    |                |
| Sinkhole                                  |                                   | Description              |                                        |                                 |                                    |                                                                                                    |                |
| SLA Monitor                               |                                   | Description              |                                        |                                 |                                    |                                                                                                    |                |
| Time Range                                |                                   |                          |                                        |                                 |                                    |                                                                                                    |                |
| Time Zone                                 |                                   | 1101                     | https://dooromic.fueur.ato.lah.damo    |                                 |                                    |                                                                                                    |                |
| Tunnel Zone                               |                                   | UKL C                    | nttps://operezve.jyoungta-labdoma      |                                 |                                    |                                                                                                    |                |
| URL OF                                    |                                   | Allow Overrides          |                                        |                                 |                                    |                                                                                                    |                |
| a variable Set                            |                                   |                          |                                        | Save Cancel                     |                                    |                                                                                                    |                |
| VLAN Tag                                  |                                   |                          |                                        |                                 |                                    |                                                                                                    |                |
|                                           |                                   |                          |                                        |                                 |                                    |                                                                                                    |                |
| Costificate Man                           |                                   |                          |                                        |                                 |                                    |                                                                                                    |                |
| Creun Dellar                              |                                   |                          |                                        |                                 |                                    |                                                                                                    |                |
| Group Policy                              |                                   |                          |                                        |                                 |                                    |                                                                                                    |                |
| D IVEnt Dellar                            |                                   |                          |                                        |                                 |                                    |                                                                                                    |                |
| IKEV2 IDsec Proposal                      |                                   |                          |                                        |                                 |                                    |                                                                                                    |                |
| A TVEVO Bolicy                            |                                   |                          |                                        |                                 | No data to display                 | A Page 1 of the second second seco | f1>> C         |
| Last losis on Monday, 2021-04-05 at 2     | 2:55:27.DM from its upo4-750 cie  | co. com                  | How To                                 |                                 |                                    |                                                                                                    | ahaha          |
| casciogii on Honday, 2021-04-05 at 2      |                                   |                          | How To                                 |                                 |                                    |                                                                                                    | CISCO          |

تانئاكلا ةمئاق ىلإ نئاكلا ةفاضإل تارييغتلا ظفحب مق.

### URL ناونعل راعتسملا مسالا فيرعت .7 ةوطخلا

ا ناونعل راعتسملا مسالا نيكمتل URL ح **ةزهجألاا** ىلإ لقتنا AnyConnect، نيوكت يف V**PN > مزهجألاا** ىلإ لقتنا AnyConnect، **ا**هريرحتل صاصرلا ملقلا ةنوقيأ ىلع طغضاو **دعب نع لوصولا** 

<mark>ءامسألاا</mark> ىلإ لقتناو ،دوجوملا نيوكتلا ددح ،لاصتالا فيرعت فلم بيوبتلا ةمالع ىلع مث مسالا ةلدسنملا ةمئاقلا يف **URL ناونع** نئاك ددجو **ةفاضاٍ رز** ىلع رقنا مث ،**ةراعتسملا** نويتخالا ةناخ ديدجت نم دكأت . URL ناونعل **راعتسمل**ا.

| Overview Analysis Policies Device                                              | Edit Connection Profile                                                                                             |                                                             | ? : ×                          | 🎙 Deploy System Help <del>v</del> | dperezve 🔻             |
|--------------------------------------------------------------------------------|----------------------------------------------------------------------------------------------------|-------------------------------------------------------------|--------------------------------|-----------------------------------|------------------------|
| Device Management NAT VPN + Rem<br>AnyConnect_Management_<br>Enter Description | Connection Profile:* AnyConnect_Managemen<br>Group Policy:* AnyConnect_Managemen<br>Edit Group Policy               | t_Tunnel                                                    |                                | Policy                            | Cancel Assignments (1) |
| Connection Profile Access Interfaces                                           | Client Address Assignment AAA Aliase<br>Alias Names: Add URL Alias                                                  | ?                                                           |                                |                                   | 0                      |
| Name                                                                           | Incoming users can ch<br>can be turned on or of                                                                     | Management_Tunnel                                           | s configured on this device    |                                   |                        |
| DefaultWEBVPNGroup                                                             | Name                                                                                                    | OK Cancel                                                   |                                |                                   | e 6                    |
| AnyConnect_Management_Tunnel                                                   |                                                                                                    |                                                             |                                | nel                               | Ø 🖥                    |
|                                                                                | URL Alias:<br>Configure the list of URL alias which your endpo<br>system will automatically log them in via this co | pints can select on web access. If use<br>nnection profile. | ers choose the following URLs, |                                   |                        |
|                                                                                | URL                                                                                                    | Status                                                      |                                |                                   |                        |
|                                                                                |                                                                                                    |                                                             |                                |                                   |                        |
|                                                                                |                                                                                                    |                                                             | Save Cancel                    |                                   |                        |
| Last login on Monday, 2021-04-05 at 23:55:27 PM from                           | n rtp-vpn4-759.cisco.com                                                                                            | How To                                                      |                                |                                   | ultulu<br>cisco        |

.FTD يف تانيوكتلا رشنو تارييغتلا ظفح

# ةحصلا نم ققحتلا

فيرعت فلمب AnyConnect نم لوأ يودي لاصتا دوجو مزلي ،رشنلا ءاهتنا دعب هنيزخت متيو FTD نم Management VPN فيرعت فلم ليزنت متي ،لاصتالا اذه ءانثأ هذه نم AnyConnect Secure Mobility Client\Profile\MgmtTun يف مذه نم Management VPN فيرعت فلم لالخ نم ةيلاتلا تالاصتالا عدب بجي ،ةطقنلا مدختسملا نم لعافت

## اهحالصإو ءاطخألا فاشكتسا

ةداەشلا ةحص نم ققحتلا ءاطخأل:

- TD. ىلع (CA) قدصملا عجرملل رذجلا ةداەشلا تيبثت نم دكأت.
- . "Windows ةزهجأ نزخم" ىلع قدصملا عجرملا سفن نم ةعقوم ةيوه ةداهش تيبثت نم دكأت •
- مداوخلاا ةمئاق يف ددحملا FQDN لقح سفن وهو ةداهشلا يف CN لقح نيمضت نم دكأت ناونعل راعتسملا مسالا يف FQDN فرعمو ةرادإلاب صاخلا VPN فيرعت فلمب ةصاخلا URL.

:ةرادإلا قفن ءدب متي مل

• يف ەنيزختو ةرادإلاب صاخلا VPN فيرعت فلم ليزنت نم دكأت C:\ProgramData\Cisco\Cisco AnyConnect Secure Mobility Client\Profile\MgmtTun.

• وه VpnMgmtTunProfile.xml وه VPN قرادإ فيرعت فلم مسا نأ نم دكأت

.ثحب ريثك ل cisco TAC لصتاو ةمزح DART عمج ةلكشم ةيلوصوم ل

ةمجرتاا مذه لوح

تمجرت Cisco تايان تايانق تال نم قعومجم مادختساب دنتسمل اذه Cisco تمجرت ملاعل العامي عيمج يف نيم دختسمل لمعد يوتحم ميدقت لقيرشبل و امك ققيقد نوكت نل قيل قمجرت لضفاً نأ قظعالم يجرُي .قصاخل امهتغلب Cisco ياخت .فرتحم مجرتم اممدقي يتل القيفارت عال قمجرت اعم ل احل اوه يل إ أم اد عوجرل اب يصوُتو تامجرت الاذة ققد نع اهتي لوئسم Systems الما يا إ أم الا عنه يل الان الانتيام الال الانتيال الانت الما